# #TV LEMGO

# Termin buchen für Corona-Schnelltests

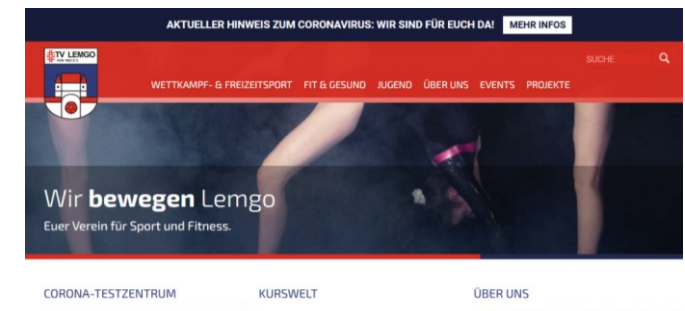

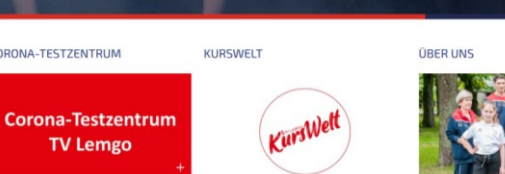

Der TV Lemgo von 1863 e.V. ist als

Alle Fit

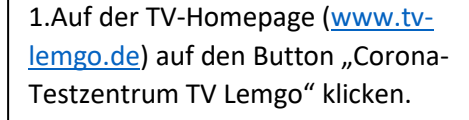

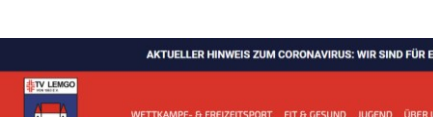

Nose Schnelltests Bürgerinnern und Bürger

### CORONA-TESTZENTRUM

### KOSTENLOSE SCHNELLTESTS

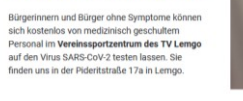

Termin direkt online vereinbaren. Nutzen Sie unser Online-Buch

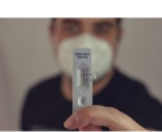

2. Dann auf den Schriftzug ">>>> HIER Termin buchen" klicken.

>> HIER Termin vereinbaren! TV Lemgo Verwenden Sie Ihr NO-Q Konto Erledigen Sie die nächste Buchun

Pagistria

## Check-in Zeit buchen

Einloggen

NO-Q

Datum auswähler

Wir bieten Ihnen beim TV Lemgo einen **kostenlosen** Antigen-Schnelltest ("Bürgertest") auf Sars-Cov-2 an. Bereits nach 15 Minuten erhalten Sie das Testergebnis per E-Mail. Die Durchführung des Schnelltests kann nur erfolgen, wenn Sie keine Symptome (Fieber, Husten, Schnupfen) haben. Beim Vorliegen von Symptomen wenden Sie sich bitte an Ihren Hausarzt oder das Gesundheitsamt.

Eine Terminbuchung ist nur ab 16 Jahre möglich. Für jüngere Personen ist Anmeldung über die Erziehungsberechtigten möglich (diese müssen dann die Einverständniserklärung unterzeichnen). or Ort

Nach abgeschlossener Terminbuchung erhalten Sie eine Bestätigung per E-Mail.

Bitte halten Sie zum Test Ihren Personalausweis bereit. Tel. für mögliche Spontantermine (nach Verfügbarkeit): 0178 2456544

Verfügbare Anbindungen: Corona Warn-App kuca luca app 🔅 EU-Zertifikat (DCC)

🔕 🛃 冯 🎇 🐺 🚟 🍓 🖉 🔼 💆

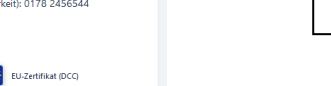

3. Wenn Sie häufiger Termine buchen, registrieren Sie sich am besten. Dann müssen die eigenen

Daten nicht jedes Mal eingegeben werden.

Wenn Sie sich einmal registriert haben, müssen Sie sich nur noch "Einloggen".

Es geht aber auch ohne Registrierung.

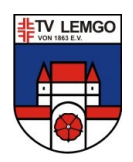

| Tet. für mögliche Spontantermine (nuch Verlügbanket): 0176 2456544 Verlügbane Anbindungen:                                                                                                    | 4. Wählen Sie einen Tag ("Datum<br>auswählen") und eine Freie Check-<br>In-Zeit ("Buchen").             |
|----------------------------------------------------------------------------------------------------|----------------------------------------------------------------------------------------------------|
| Freie Check-in Zeiten           Di. 30/11/2021           10:50           1 Person           1 Person                                                                                                   | Es kann immer nur eine Woche im<br>Voraus gebucht werden.                                               |
| Di 30/11/2021<br>19:10 • Budten<br>1 Pazz frei                                                                                                    |                                                                                                    |
| 1 Person - TV Lengo<br>10-50, Di, 30/11/2021<br>Bearbeiten                                                                                                    |                                                                                                    |
| Teilnehmer/innen 1. Vorname * Nachname *                                                                                                    |                                                                                                    |
| Geburtsdatum *         E-Mail *           Jahr [2]         Mon #                                                                                                    | 5. Füllen Sie alle Felder aus.                                                                          |
| Mindestater der Teilvehmen/menn 16 Ekteil-Alerster istetlehteten Telefon * Land * Telefon * Land * Telefon * Land *                                                                                    | (Das entfällt, wenn Sie sich registriert haben)                                                         |
| Arrese * Ort *                                                                                                    | Klicken Sie auf "Weiter"                                                                                |
| Service von Ne-Q // Imprint // Datenschutz                                                                                                    | 6. Kontrollieren Sie Datum, Uhrzeit                                                                     |
| 10:50<br>W Krouge<br>1 Flatz<br>** Teilnehmer/innen<br>Patrick Busse                                                                                                    | Klicken Sie in das kleine Feld vor "Ich                                                                 |
| Corona Warn-App Test Registrierung<br>Um Ihren Test in der Corona Warn-App zu registrieren sicken Sie bitte<br>hier<br>Die Registrierung können Sie abschließen, wenn Sie htr Testergebnis<br>entalen. | Klicken Sie auf "Weiter"                                                                                |
| Kontaktperson<br>Vorname Nachname<br>Max Mustermann                                                                                                    |                                                                                                    |
| E-Mail Telefon<br>mau@t-onine.de +49173111111                                                                                                    |                                                                                                    |
| C Ich stimme au: Enverständniserkärung und Datenschutzinformation                                                                                                    |                                                                                                    |
| Botten                                                                                                    | Thre Buchung ist<br>ube                                                                                 |
| servez von Re-Q (/ Implicit // Datenduitz                                                                                                    | 7. Sie bekommen eine     Die notwendig<br>zugeschickt H       Bestätigung per E-Mail.     Die notwendig |

8. Nach dem Test bekommen Sie das Ergebnis per E-Mail.
Das Passwort zum Öffnen des Ergebnisses ist ihr angegebenes Geburtsdatum (mit Punkten, z.B.
01.01.2000)

| Ihre Buchung ist abge<br>überprüf                                          | Danke!<br>schlossen. Eine Bestätigungs-E-Mail ist auf dem Weg. Bitte<br>en Sie auch Ihren Spam/Junk-E-Mail-Ordner. |  |
|----------------------------------------------------------------------------|----------------------------------------------------------------------------------------------------|--|
| Die notwendigen I<br>zugeschickt. Hier I<br>Patrick Busse<br>Herunterladen | Dokumente wurden Ihnen per E-Mail<br>öönnen Sie diese auch direkt herunterladen.                                   |  |
| Buchungsdetails<br>Di. 30/11/2021<br>10:50<br><u>V Lemps</u><br>1 Platz    |                                                                                                    |  |
| Patrick Busse                                                              | n                                                                                                    |  |
| Buchungs-ID: f20df119ba60                                                  | 75f2b299fb1bdce242fc                                                                                               |  |
| Weiteres Zeitfenster buc<br>vice von <b>No-Q</b> // Impri                  | hen<br>int // Datenschutz                                                                                          |  |